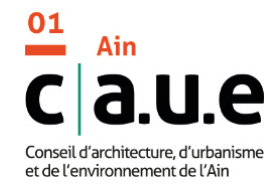

## Conseil aux particuliers

Vous désirez construire, aménager, restaurer un bâtiment,...?

Pour bénéficier de nos conseils, vous devez faire une **demande en ligne**, sur notre site internet https://www.caue01.org

Sur la page d'accueil du site internet du CAUE de l'Ain, cliquez sur le bouton « Demander un conseil »
 Puis choisissez « S'inscrire » (Si vous avez déjà un compte, connectez-vous et passez directement à l'étape 4).

# Etape 1 - Rejoignez notre plateforme participative S-PASS Territoires

### 1. Remplissez les champs obligatoires

- Notez ou enregistrez votre identifiant
- (pas de caractères spéciaux, pas d'espace entre les caractères) et votre mot de passe
- Validez votre demande de création de compte en cliquant sur le bouton "Créer mon compte"

| identifiant                  | ۵       |
|------------------------------|---------|
| votre email                  |         |
| votre mot de passe           |         |
| confirmez votre mot de passe | <u></u> |

Je ne suis pas un robo

## 2. Un message s'affiche, vous demandant de confirmer votre inscription

Confirmez votre inscription Un e-mail a été envoyé à l'adresse [votre adresse email]. Il contient un lien d'activation sur lequel vous devrez cliquer pour confirmer votre inscription.

## Etape 2 - Activez votre compte

- 1. Rendez-vous dans votre boite mail
- Pour confirmer votre inscription, cliquez sur le lien (vérifiez vos spams si vous n'avez pas le mail)

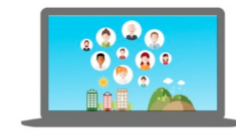

#### Validez votre inscription

#### Bonjour

Nous avons reçu une demande de création de compte S-PASS Territoires. Merci de confirmer cette demande en cliquant sur le lien ci-dessous:

https://www.s-pass.org/fr/register/confirm/wW4ECJz9p-MPxolx7WAAhl0ppIIV4hMW6KeeasXsDM

#### 2. Connectez-vous

| Connexion                             |
|---------------------------------------|
| · · · · · · · · · · · · · · · · · · · |
| Identifiant                           |
|                                       |
| Mot de passe                          |
| Mot de passe oublié?                  |
| Rester connecté?                      |
|                                       |

## Etape 3 - Complétez votre profil

En fonction de votre profil, choisissez «Compte particulier» ou «Compte professionnel»

#### Complétez votre profil

Pour faciliter la mise en réseau avec les acteurs de votre territoire, nous avons besoin de mieux vous connaître

### Compte particulier

Identifiant Adresse email

| C1  | 114.4 |  |  |
|-----|-------|--|--|
| CIV | ilite |  |  |

| nom                |                     |
|--------------------|---------------------|
| prénom             |                     |
| Compte particulier | Compte professionne |

Votre pays de résidence

Votre commune de résidence

#### Compte professionnel

| Civilité           | *                            |              |
|--------------------|------------------------------|--------------|
| om                 |                              |              |
| rénom              |                              |              |
| Compte particulier | <ul> <li>Compte p</li> </ul> | rofessionnel |
| lom de l'organisme |                              |              |
| ype de l'organisme |                              |              |
| ays                |                              |              |
|                    |                              |              |

## Etape 4 - Faites votre demande en ligne

Retournez à l'adresse suivante https://www.caue01.org/fr/portail/93/cap/44

#### Cliquez sur «Demander un conseil»

- Vous accédez à un formulaire « <mark>parlez-nous de vous</mark> ». Vous pouvez déposer des documents en différents formats (jpeg, pdf ou autres).

- Cliquez sur «envoyez ma demande» pour que celle-ci soit reçue par nos services.

- Votre demande sera transmise à un conseiller et traitée dans les plus brefs délais.